JaSST' 14 Tokyo セッション D5-2 10:30~11:00 (30分)

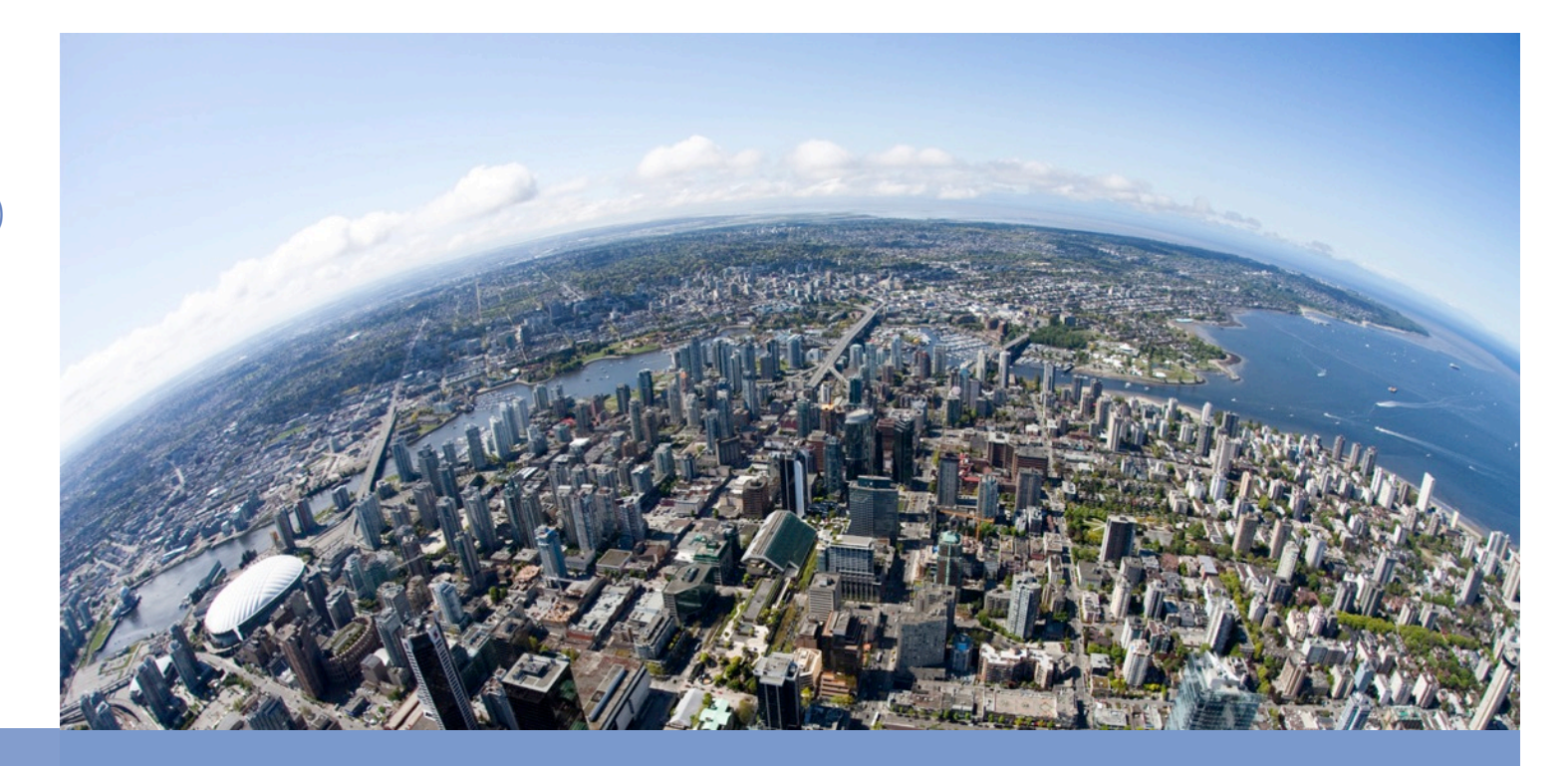

## キーワード駆動テストを用いたGUIテスト自動化による 工期短縮実現への取り組み

2014年3月8日 株式会社 NTTデータ 技術開発本部 プロアクティブ・テスティングCOE 小林 由依

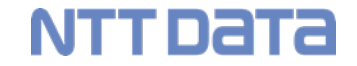

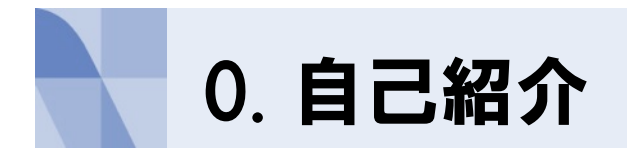

NTTDATA

#### ■ 氏名

≻ 小林 由依

#### ■ 所属

株式会社NTTデータ 技術開発本部 プロジェクトマネジメント・イノベーションセンタ プロアクティブ・テスティングCOE 主任

#### ■ 活動·執筆歴

- > GUIテスト自動化ツールの技術調査・開発・普及展開に従事
- 書籍「革新を続けるソフトウェア生産技術」2013年10月発行 <u>http://itpro.nikkeibp.co.jp/article/COLUMN/20130719/492667/</u>
- NTT技術ジャーナル 2013年10月号
   「工期短縮の実現に向けたキーワード駆動テストへの取り組み」 <u>http://www.ntt.co.jp/journal/1310/index.html</u>

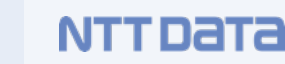

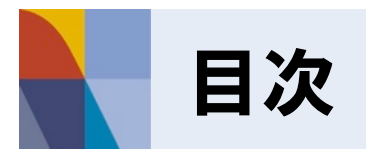

- 1.背景と解決方針
  - a. 背景
  - b. GUIテスト自動化の概要
  - c. キャプチャ・リプレイによる自動化の課題と解決方針

#### 2. 提案手法

- a. 工期短縮へのアプローチ
- b. 設計書を基に自動化準備する際の課題
- c. キーワード駆動テストによる課題解決
- d. 資材作成時間短縮への取り組み
- e. 提案手法のまとめ
- 3. 適用効果検証
  - a. 検証概要
  - b. 検証結果
  - c. 検証での課題
  - d. 今後の展望

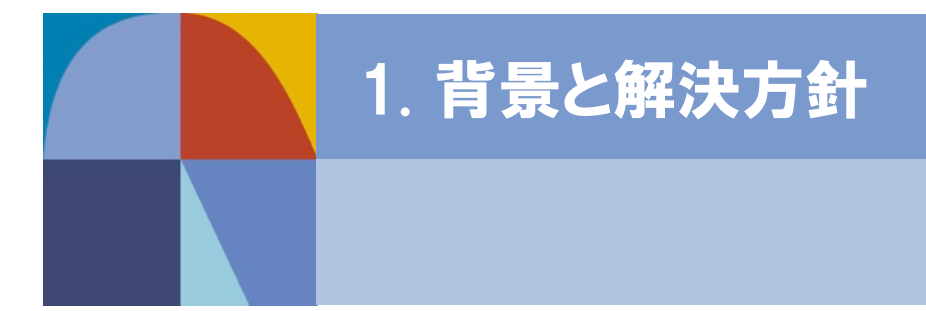

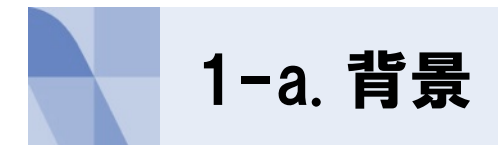

NTTDATA

# ✓ 工数削減/工期短縮のため、テスト自動化が求められている ✓ GUIテスト自動化は特に適用事例が多い

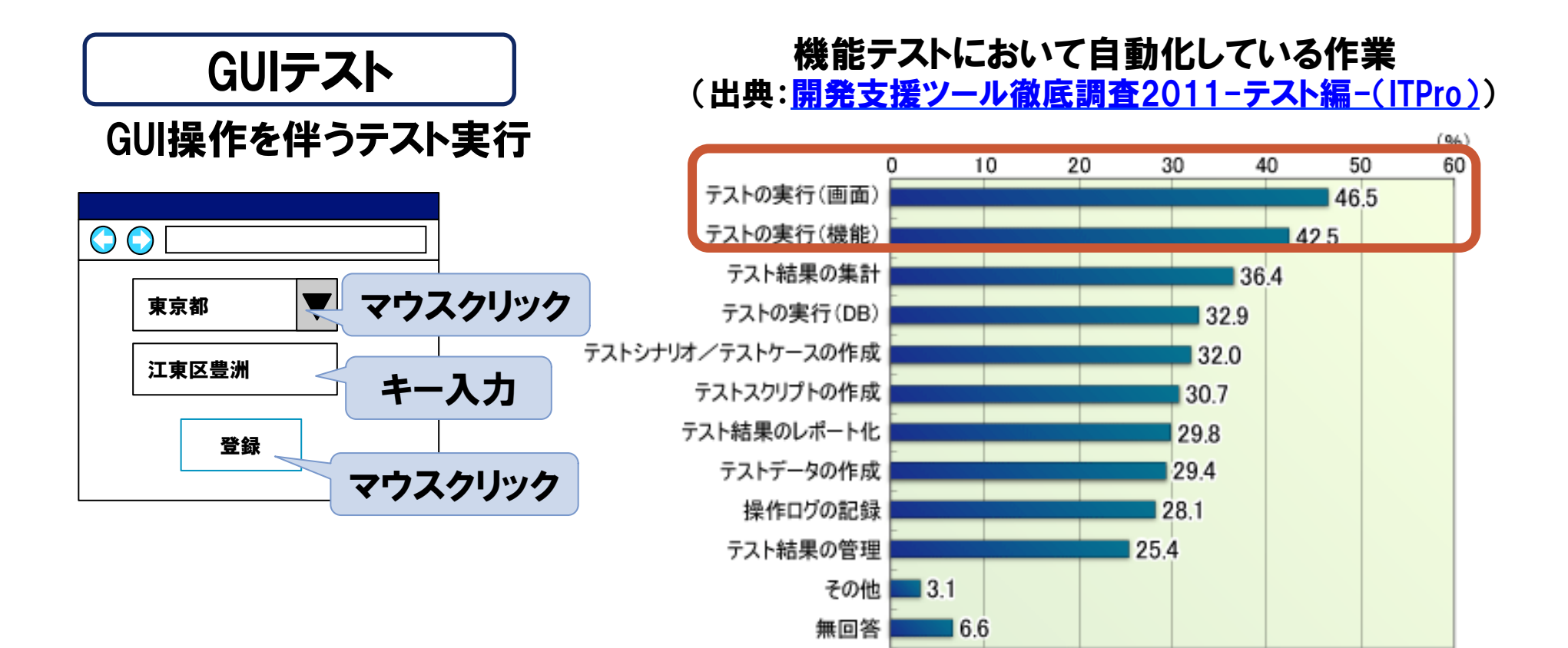

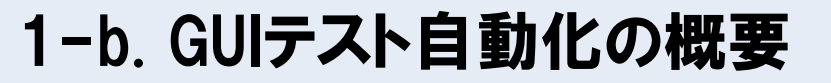

## ✓ 現在のGUIテスト自動化は、 キャプチャ・リプレイによる自動化が主流である

・ 直感的であるため、容易に自動化可能

【GUIテスト自動化とは】

✓ 記述された操作を自動実行するツールでテスト自動実行 【GUIテスト自動化のメリット】

✓ 同じ操作を繰り返し実行可能 → 工数削減、人的ミス抑制

・ 再テスト/回帰テストでの利用が効果的

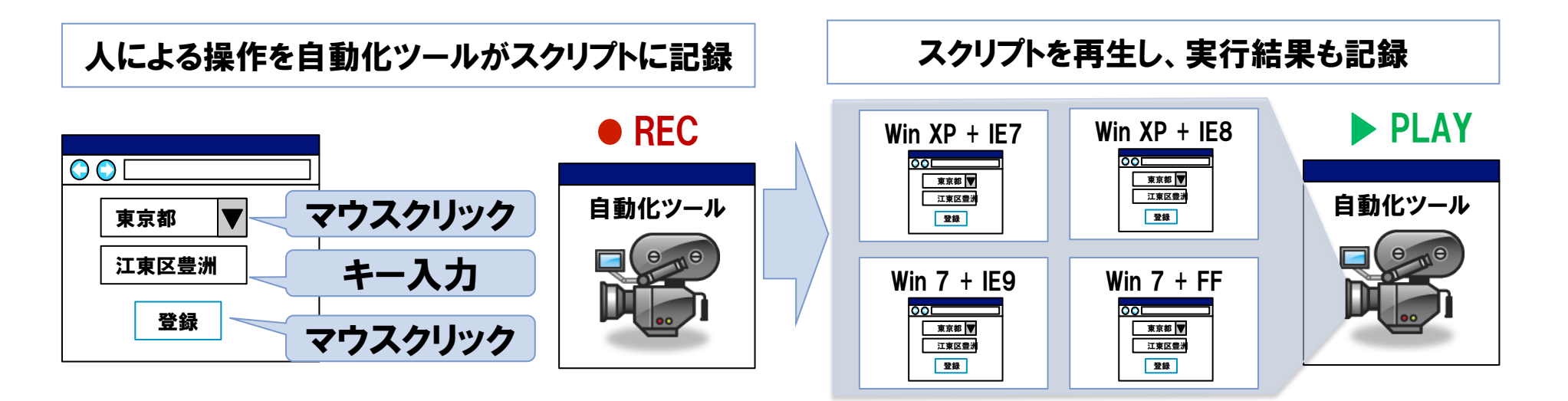

NTTDATA

## 1-C. キャプチャ・リプレイによる自動化の課題と解決方針 NTT Data

## 【キャプチャ・リプレイによる自動化課題】 ✓ テスト対象アプリケーション完成後に操作を記録するため、 大幅な工期短縮が難しい。

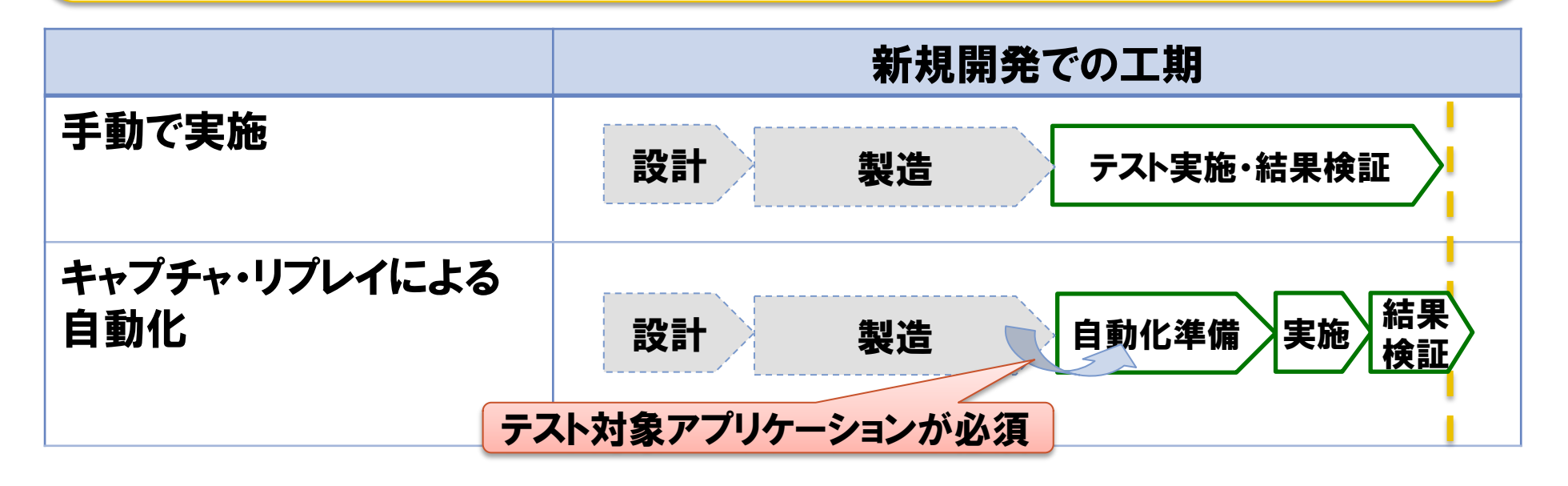

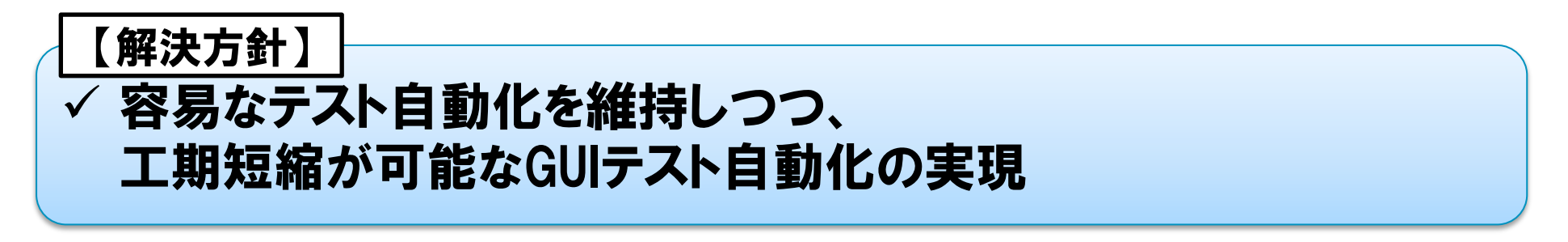

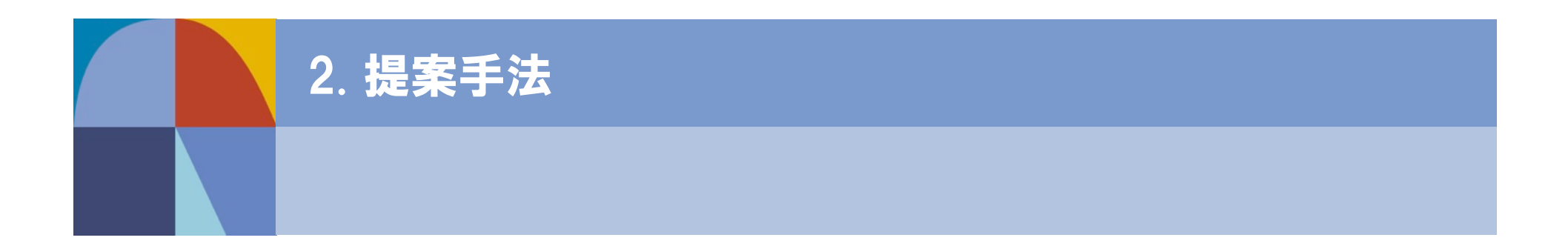

#### 2-a. 工期短縮へのアプローチ

NTTDATA

#### ✓ 設計情報を基に自動化準備を実施する

・製造工程と並行に実施することで、テスト工程での自動化準備期間を短縮

#### 【検討事項】

- ✓ タスクの実施時期を早めることで、工期短縮できないか
  - ・ 入力成果物による制約の排除

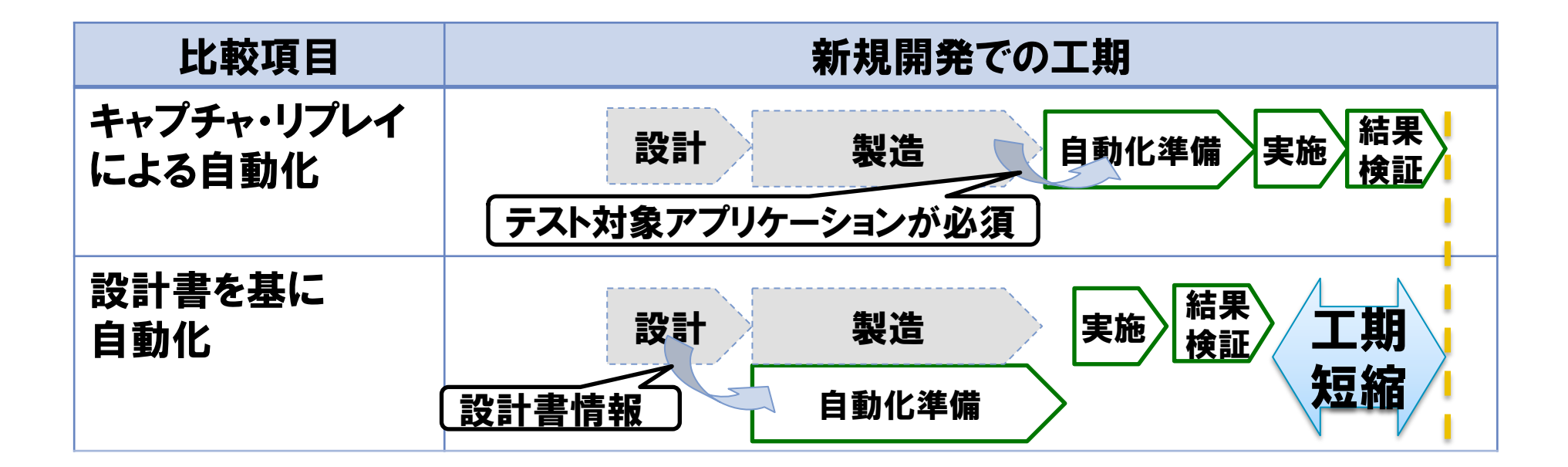

## 2-b. 設計書を基に自動化準備する際の課題

NTTDATA

## ✓ 資材作成・レビューにコーディングスキルと多くの時間が必要である

・設計書に基づいて、ソースコード形式で記述する必要があるため

#### 【設計書を基に自動化する際の入出力成果物】

| 入力成果物                                                                                                    | ┣━━━━                                |                                      |                                                                                                    |              |                                                       |
|----------------------------------------------------------------------------------------------------|--------------------------------------|--------------------------------------|----------------------------------------------------------------------------------------------------|--------------|-------------------------------------------------------|
| ナゴミュクトタ                                                                                                    | <u> PX P     月 Ŧ</u>  <br>→ブジェクトのタノブ |                                      | 6                                                                                                    | 승ጵ모사         |                                                       |
|                                                                                                    |                                      | 初建項目名       Pelist       Addresstext |                                                                                                    | <b>正我周</b> 性 | 1. ' 御道府県ワスト」から、泉京」を選択する。<br>  2:「住所入力」に「江東区豊洲」を入力する。 |
| 都迫府県リスト                                                                                                    | リストホックス                              |                                      |                                                                                                    | Id           | 3:「登録ボタン」をクリックする。                                     |
| 住所入力                                                                                                    | テキストボックス                             |                                      |                                                                                                    | name         |                                                       |
| 登録ボタン                                                                                                    | ボタン                                  | regibutto                            | on                                                                                                    | id           |                                                       |
| import org.junit.*;<br><br>public class Sample {<br>private WebDriver driver;<br>@Before public void setUp() throws Exception { |                                      |                                      | <pre>@Test public void testSample() throws Exception {     driver.get ("http://www.sample.html");     driver.findElement (By.id ("Pelist")).select ("東京");     driver.findElement (By.name ("Addresstext")).clear ();     driver.findElement (By.name ("Addresstext")).sendKeys ("江東区豊洲")     driver.findElement (By.id ("regibutton")).click (); } @After public void tearDown () throws Exception {     //事後処理</pre> |              |                                                       |
|                                                                                                    |                                      |                                      |                                                                                                    | •            |                                                       |

#### 2-c. キーワード駆動テストによる課題解決(1/3) NTT Data

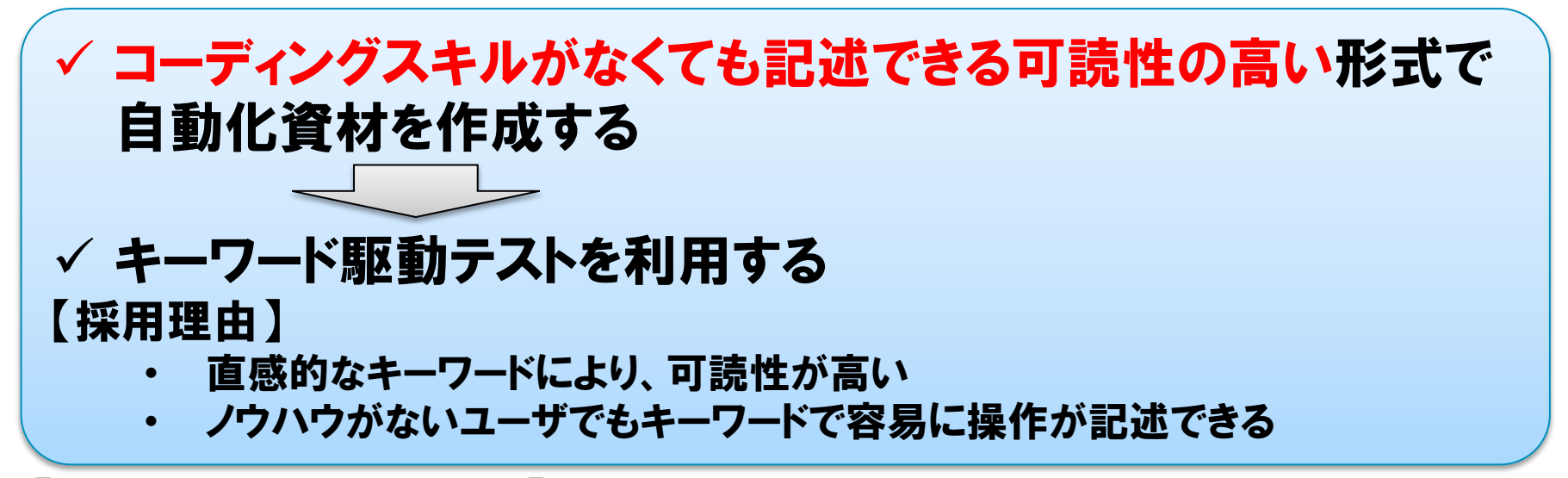

#### 【キーワード駆動テストとは】

・特定のキーワードを用いて、操作を外部ファイルに記述する自動化方法

<u>スクリプト(操作内容)</u>

| <b>+</b> - | -7–ド1   | キーワード2  | 操作オブジェクト       |   |       |       |
|------------|---------|---------|----------------|---|-------|-------|
| 入プ         | ታ       | 豊洲      | ユーザ入力テキス       | • |       |       |
| クリ         | ック      |         | ログインボタン        |   | ] ,   |       |
|            | 7       | オブジェクト情 | <u>報</u>       |   |       |       |
|            | オブジェクト名 | 画       | 面上の定義          |   |       |       |
|            | ユーザ入力テキ | Fスト ld= | UserTextbox    |   | 1. ツー | ルに読込  |
|            | ログインボタン | Nar     | ne=Loginbutton |   | 2. 実行 | 形式に変換 |

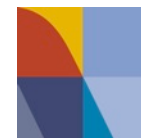

2-c. キーワード駆動テストによる課題解決(2/3)

NTTDATA

## ✓ Open2Test(OSS)を利用する

【Open2Testとは】

Excel形式の自動化資材でGUIテスト自動化を実現するフレームワーク

- ・Excelで容易に操作を記述可能
- ・ツールに依存しない形式でキーワードを記述可能

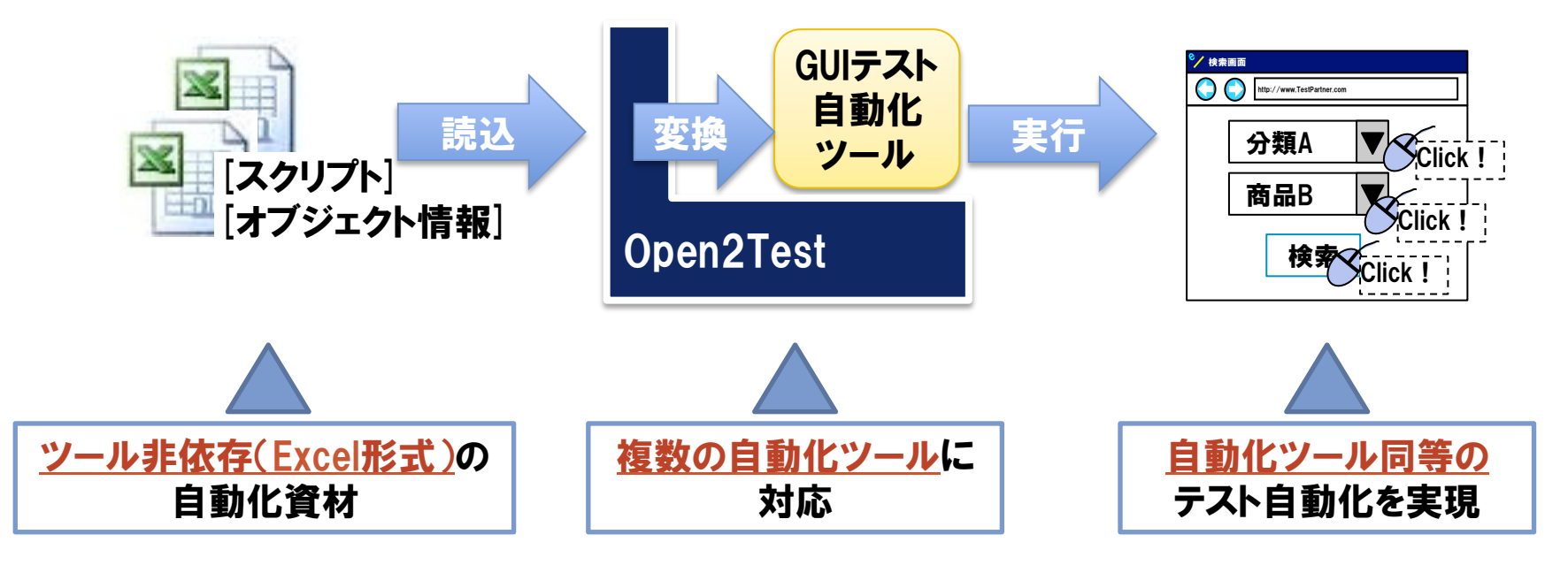

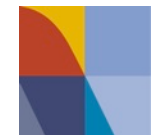

2-c. キーワード駆動テストによる課題解決(3/3)

NTTDaTa

## ✓ キャプチャ・リプレイによる自動化に比べ、 自動化資材作成に時間がかかる

| 入力成果物                                     | └─────<br>└────────────────────────────── | <br>I      |           |                        |                              |  |
|-------------------------------------------|-------------------------------------------|------------|-----------|------------------------|------------------------------|--|
| オブジェクト名                                   | オブジェクトのタイプ                                | 物理項目名      | 定義属性      | 1:「都道府県リスト」か           | <br><sup>、</sup> ら「東京」を選択する。 |  |
| 都道府県リスト                                   | リストボックス                                   | Pelist     | id        | 2:「住所入力」に「江頭           | 東区豊洲」を入力する。                  |  |
| 住所入力                                      | テキストボックス                                  | Addresste  | ext name  | 3. 「豆球小ダノ」をソリ<br>      | /798°                        |  |
| 登録ボタン                                     | ボタン                                       | regibuttor | n id      |                        |                              |  |
| 出力成果物          オブジェクト情報       スクリプト(操作内容) |                                           |            |           |                        |                              |  |
| <b>Object Name</b>                        | Object Path                               |            | Keyword   | ObjectDetail           | Action                       |  |
| 都道府県リスト                                   | Pelist                                    |            | Launchapp | http://www.sample.html |                              |  |
| 住所入力                                      | Addresstext                               |            | Perform   | listbox:都道府県リスト        | select:東京                    |  |
| 登録ボタン                                     | regibutton                                |            | Perform   | textbox:住所入力           | set:江東区豊洲                    |  |
|                                           |                                           |            | Perform   | button:登録ボタン           | click                        |  |

#### 2-d. 資材作成時間短縮への取り組み(1/3)

NTTDATA

#### ✓自動化資材を作成する際の機械的な作業にかかる時間を削減する

具体的には…

【削減対象作業①】

設計書に記載されたオブジェクト情報をOpen2Testの記述形式で記述する

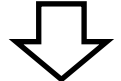

#### オブジェクト情報を自動抽出

【削除対象作業②】

スクリプトを作成する際に決まった記述を繰り返し入力する

・ 頻繁に使用する操作を毎回手動で記述する

#### スクリプトを一部自動作成

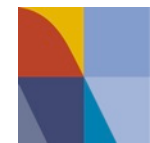

## ✓ 画面設計書やWeb画面(URL)からのオブジェクト情報自動抽出に より資材作成工数を削減する

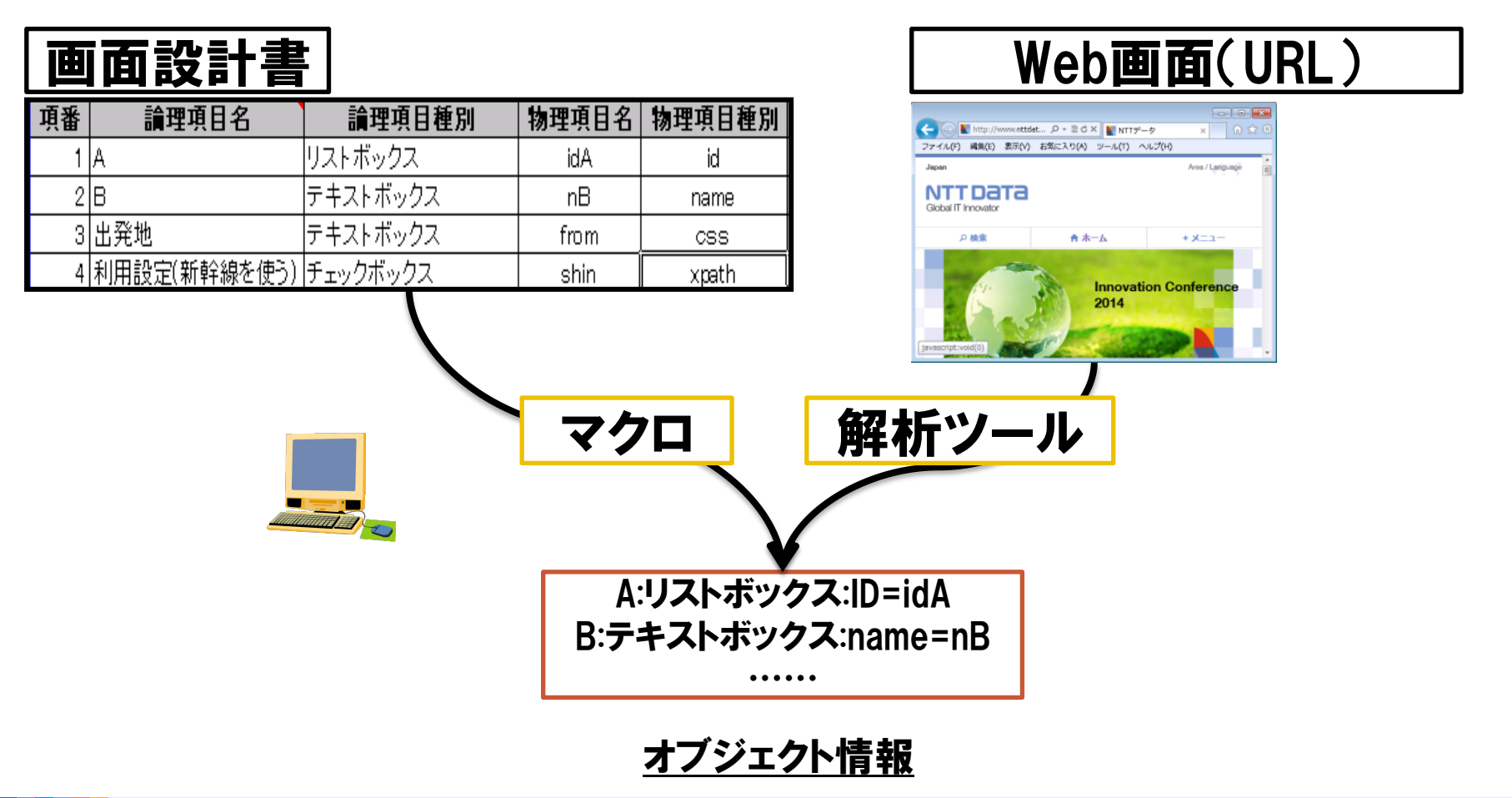

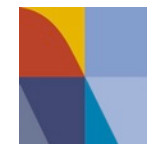

## √スクリプトの一部自動生成によりスクリプト記述工数を削減する

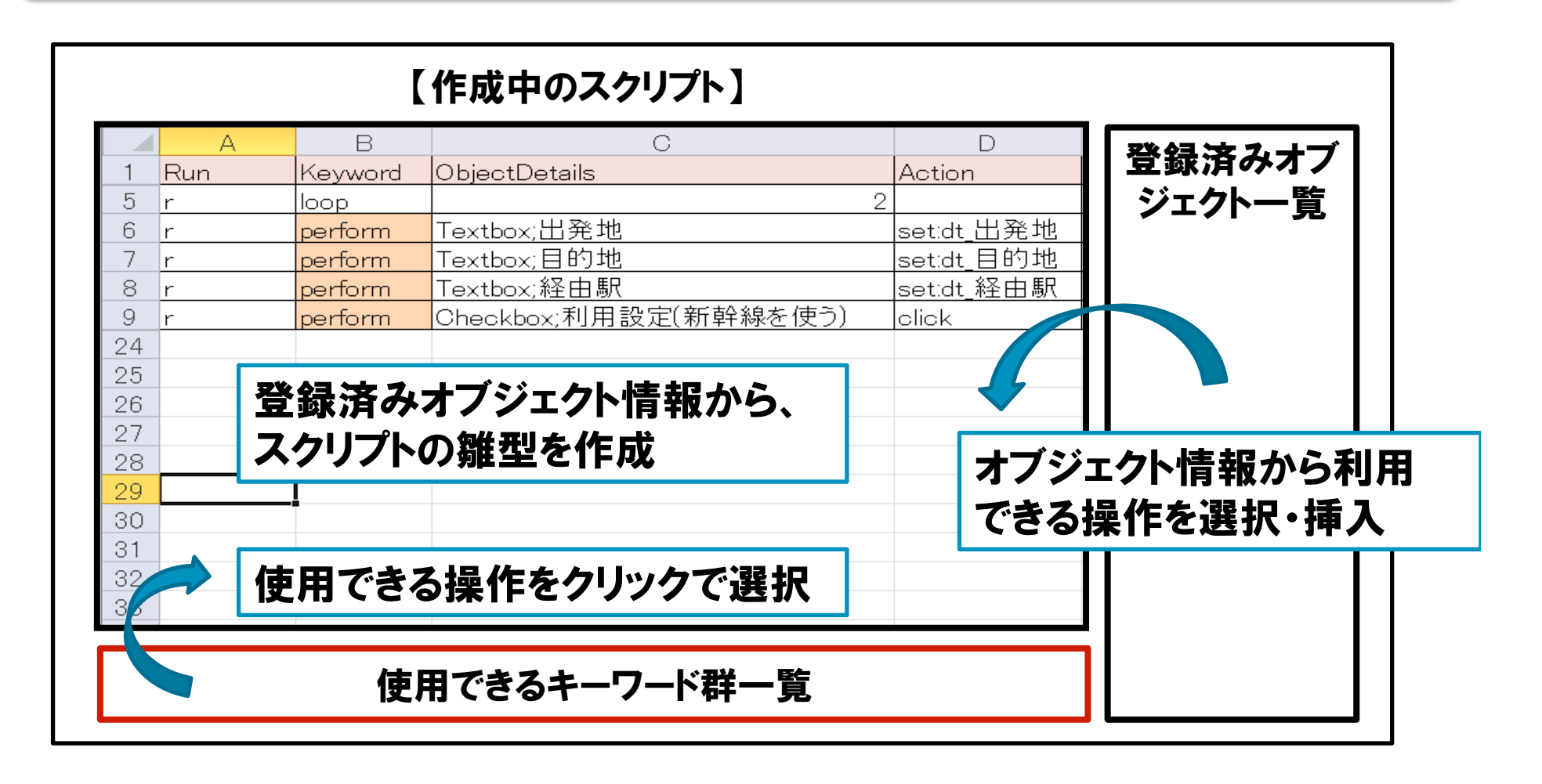

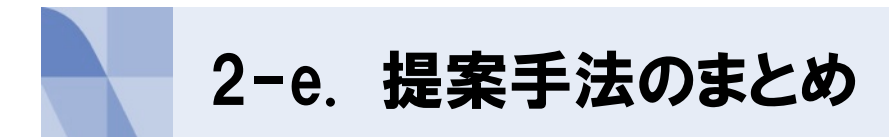

NTTDATA

## 『キーワード駆動テスト』+『資材作成自動化』により取組方針を実現

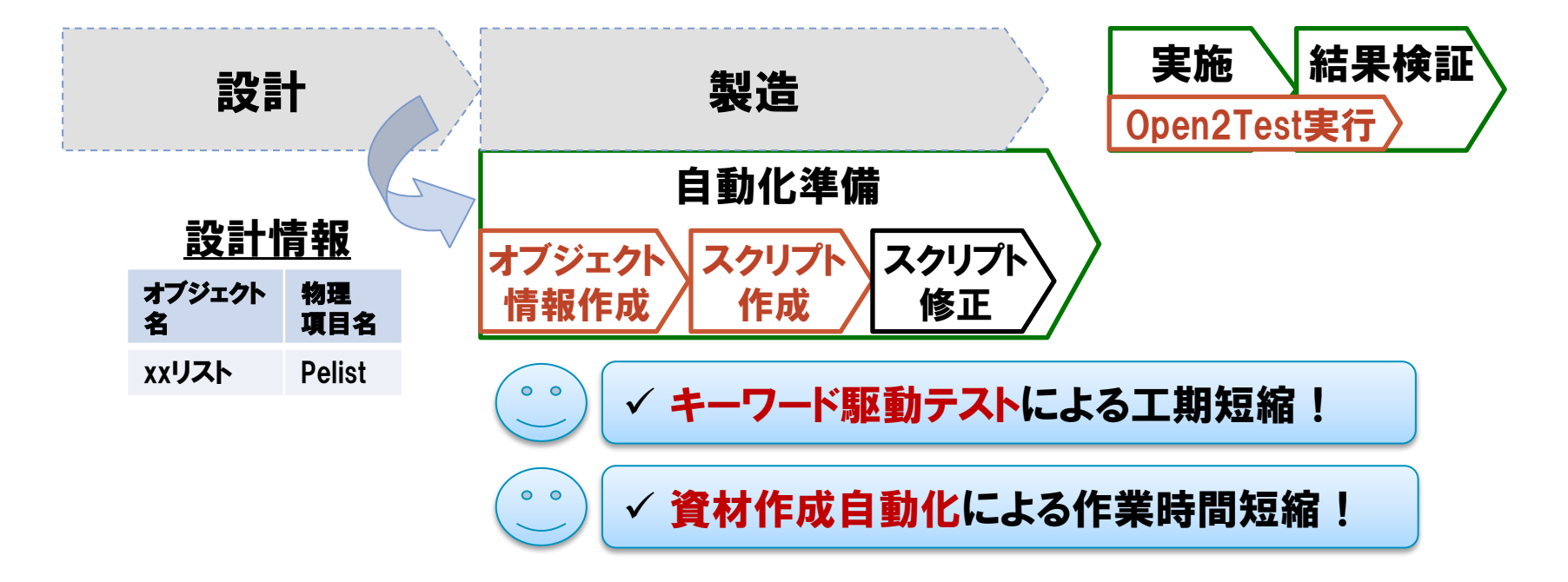

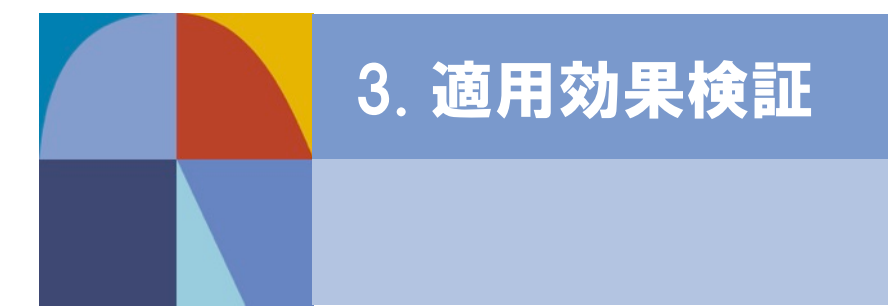

3-a. 検証概要

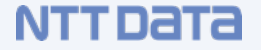

提案手法に示すGUIテストの自動化の、「自動化容易性の維持」 および「工期短縮」に対する有効性を以下の方法にて検証

√「自動化容易性の維持」検証

実際に自動化を行い、キャプチャ・リプレイツール(※)と必要な工数を比較 ※ Selenium IDE(OSS)を使用

√「工期短縮」検証

テスト対象アプリケーションを用いず、設計書のみで実施可能な作業の工数 を工期短縮として検証

| 工数計測単位 |            |  |  |  |  |
|--------|------------|--|--|--|--|
| 自動化準備  | オブジェクト情報作成 |  |  |  |  |
|        | スクリプト作成    |  |  |  |  |
|        | 入力データ作成    |  |  |  |  |
|        | スクリプトテスト   |  |  |  |  |
| テスト実施  |            |  |  |  |  |
| 結果検証   |            |  |  |  |  |

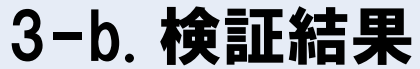

#### NTTDATA

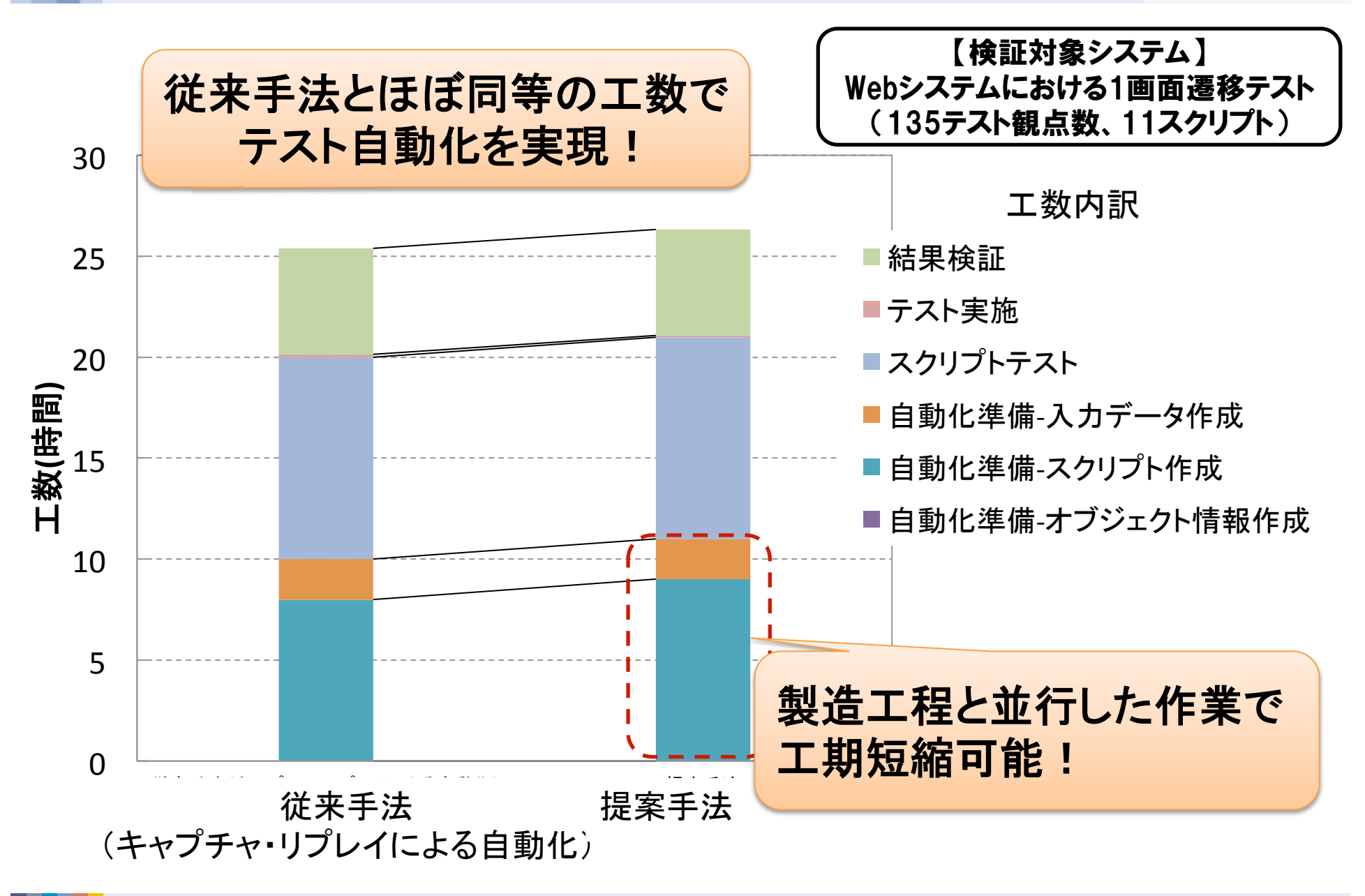

#### 3-c. 検証での課題(1/2)

#### 【課題1】スクリプト作成時間の増加

✓ 設計書や手順書のオブジェクト名を確認しながら、 スクリプトを作成するため、想定以上の時間がかかる。

✓ 画面がないため、操作手順を正確にイメージする必要がある。

|      | 自動化資材作成に対                                                                                                    | する入力成       | ·物 |          |
|------|----------------------------------------------------------------------------------------------------|-------------|----|----------|
| í    | 設計                                                                                                    | <u>情報</u>   |    |          |
| 1    | オブジェクト名                                                                                                    | 物理項目名       |    | (文字だけでは  |
| -    | 都道府県リスト                                                                                                    | Pelist      |    | イメージしにくい |
| ÷ .  | 住所入力                                                                                                    | Addresstext |    |          |
| 1    | 登録ボタン                                                                                                    | regibutton  |    | (二東区豊洲)  |
| <br> | <u><u><u></u><u></u><u></u><u></u><u></u><u></u><u></u><u></u><u></u><u></u><u></u><u></u><u></u><u></u><u></u><u></u><u></u><u></u></u></u> | 手順          |    |          |
|      | 1:「都道府県リスト」から「東京」を選択する。<br>2:「住所入力」に「江東区豊洲」を入力する。<br>3:「登録ボタン」をクリックする。                                                                       |             |    |          |

NTT DATA

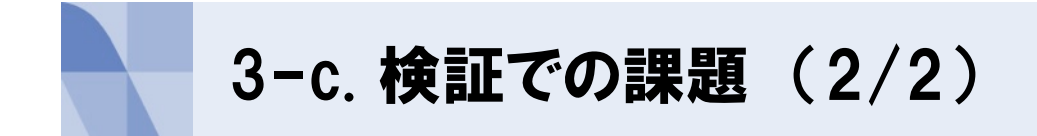

NTTData

## 【課題2】設計情報の制約

✓ オブジェクト情報が設計時に一意に定義されている必要がある。

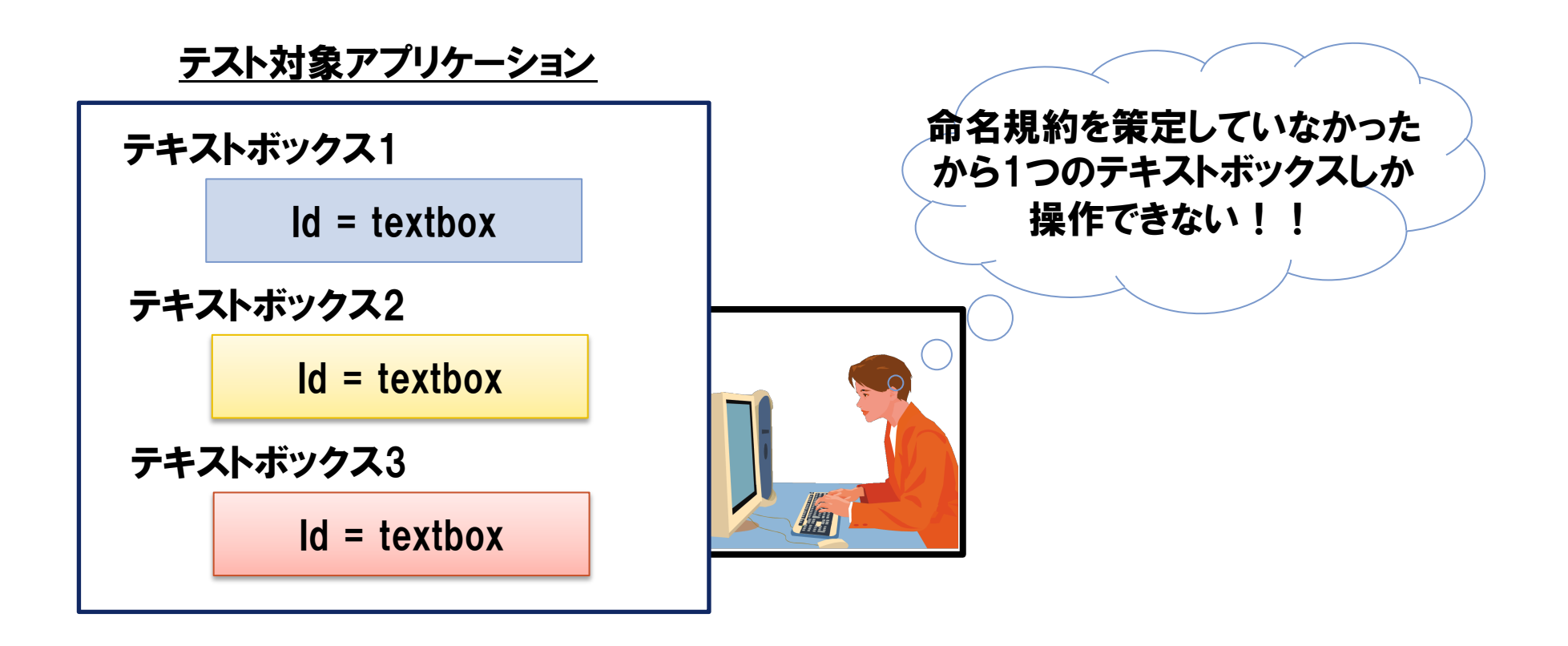

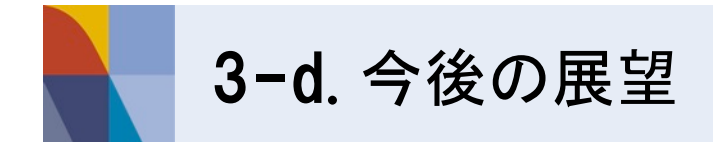

#### ✓自動化準備工数の更なる削減

・検証での課題1を解決

【検討案】テストケース自動生成ツールと連携し、 テストケースからスクリプトを自動生成

#### ✓提案手法を実現できるプロセス整備

・検証での課題2を解決

【検討案】設計段階での検討事項をガイドライン、TIPS集として整備

✓検証プロジェクトの拡大

・提案手法に適した開発特性を明確化

NTT DATA

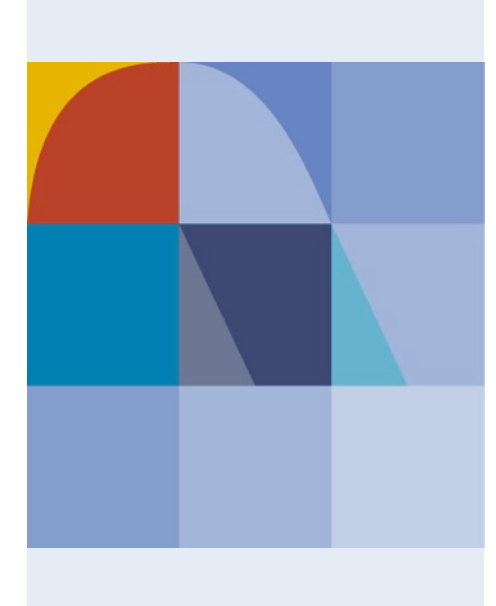

## **NTTDATA** Global IT Innovator